2019年8月

# 日本マスターズ水泳協会

## 大会申し込み

## ●競技者として申請 手順書

ver. 2.0

## 大会申し込みー申請の流れ

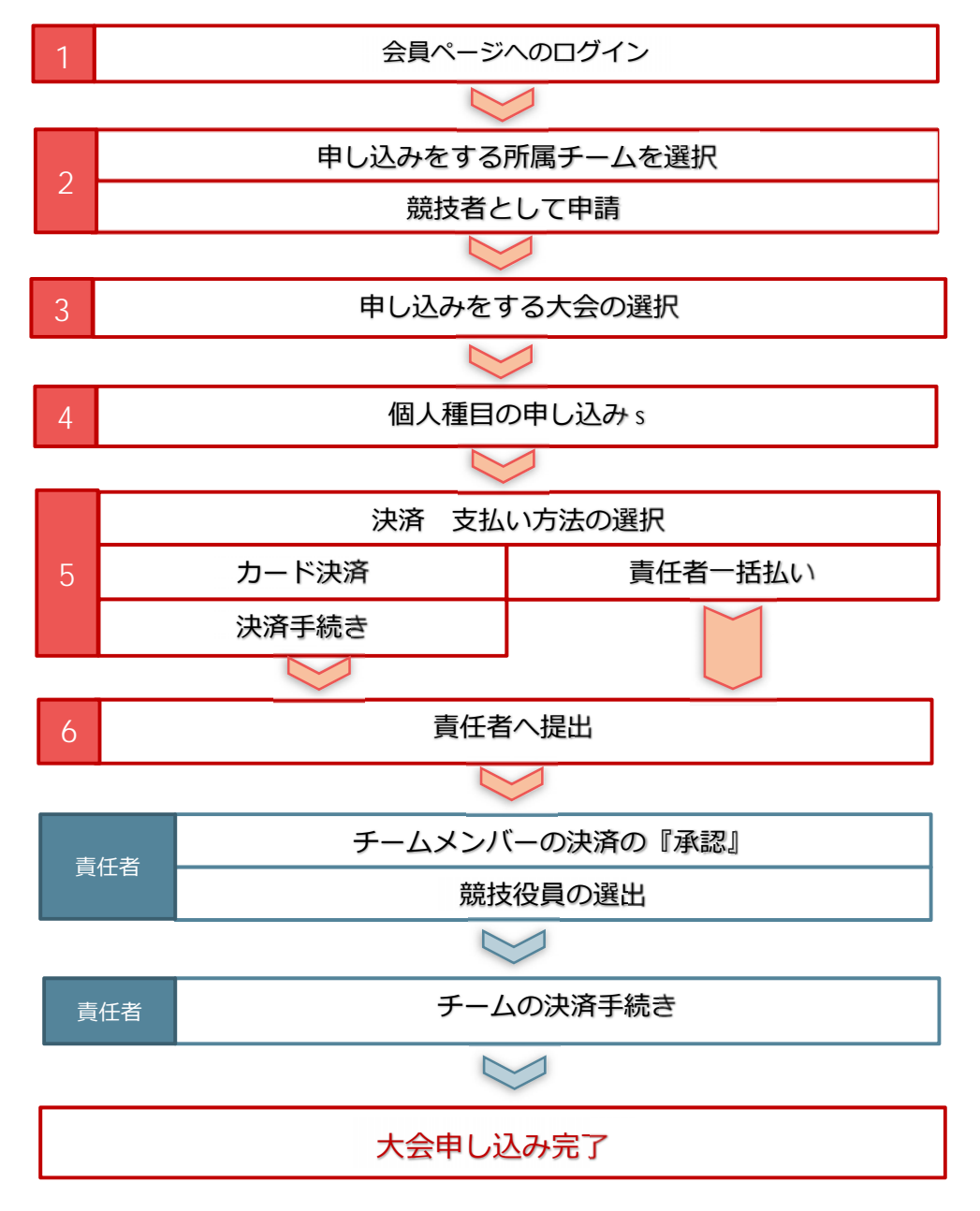

| 目 | 欠               |         |   |                                |         |  |
|---|-----------------|---------|---|--------------------------------|---------|--|
| 1 | 会員ページへログイン      | ••••p.2 | 5 | 決済方法の選択                        | ••••p.7 |  |
| 2 | 申し込みをする所属チームを選択 | ••••p.3 | 6 | 責任者に提出                         | ••••p.8 |  |
| 3 | 申し込みをする大会の選択    | ••••p.4 | 7 | 申込内容の確認                        | ••••p.8 |  |
| 4 | 個人種目申請          | ••••p.5 | 8 | 個人種目申請の修正・取下げ [決済前が条件] ・・・p.10 |         |  |
|   |                 |         |   |                                |         |  |

## ●競技者として申請

- 1 会員ページへログインします。
- 1-1 ホームページトップにある【会員ログイン】のボタンをクリックします。

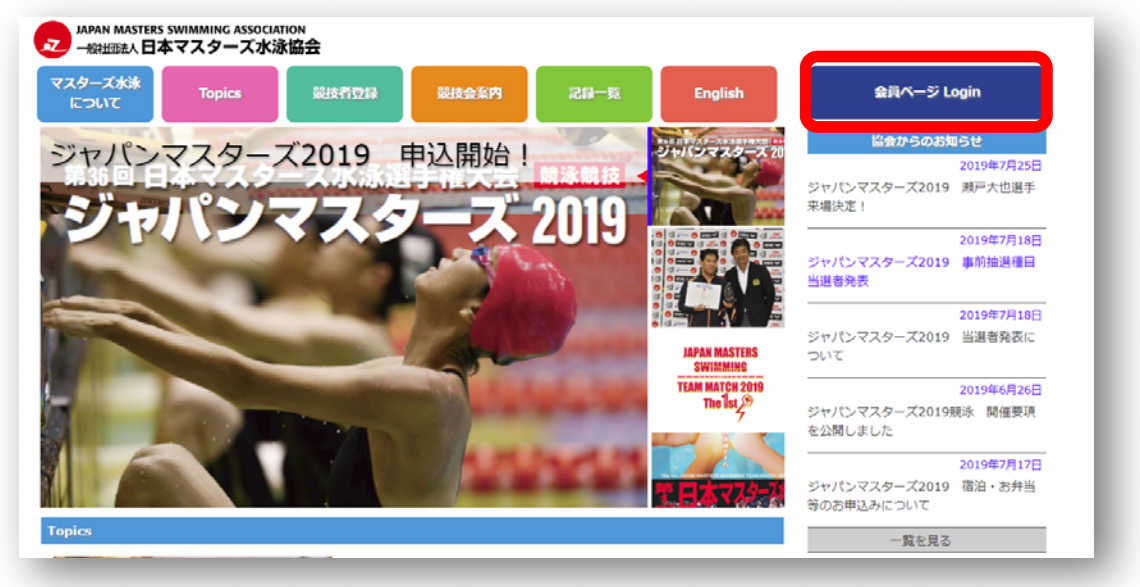

1-2 入力画面が表示されるので自分の ID とパスワードでログインしてください

| 会員[                                                                | コグイン         |
|--------------------------------------------------------------------|--------------|
| Memb                                                               | er Login     |
| IDまたはメールアドレス<br>(ID or Email)<br>(仮) パスワード<br>(Temporary Password) |              |
| ■ 次回からE                                                            | 自動的にログイン     |
| (Keep m                                                            | e logged in) |
| ログイ                                                                | ン (Login)    |

●【本年の競技者登録をしている方・責任者をしている方】、【過去に大会に出場したことの ある方・責任者をしたことのある方】は個人 ID が付与されています。 【新規会員登録】は しないで、お持ちの個人 ID でログインしてください。

- ●初回ログインには本協会より発行する仮パスワードが必要です。
- ●個人 ID・仮パスワードがわからない場合は、ホームページトップ画面の「お問い合わせ」の リンクよりお問い合わせください。

- 2 申し込みをする所属チームを選択 (所属チームがひとつで競技者のみである場合は、表示が出ません。3に進んでください。)
- 2-1 複数のチームに所属していたり、「責任者」の立場になっている場合は以下のような 選択ボタンが表示されます。
  - 「競技者」として申込みを行うチームを選択します。

(この手順書では、『競技者』が行う操作を説明します。)

| <所属チーム>                                    | ださい。一度単年支払いで登録をされた年度内は終身支払への変更はできませんの<br>でご注意ください。<br>※お急ぎの場合は決済方法を【クレジットカード】または【コンビニ(受付番<br>号)】をお選びください。【コンビニ(払込票)】を選ばれると完了までお時間が |
|--------------------------------------------|----------------------------------------------------------------------------------------------------|
| マスターズ水泳部<br>年度登録<br>責任者                    | かかります。<br>グランバレースイミングチームで2019年度の競技者申請まれ<br>方がいます。お早めにチーム年度登録をお願いします。<br>責任者/競技者選択<br>ら申込み行うか選択する。                                  |
| サランハレースイミング       チーム       年度登録       責任者 | 「ジャパンマスタ<br>お申し込み前には         責任者 - マスターズ水泳部                                                                                        |
| 出場記録開覧                                     | 【公認記録<br>                                                                                                    |
|                                            | した。左メニュー<br>大会では公認記録証の配布は行いません。公認大会は各競技会により異なりますの<br>で、主催団体発行の大会要項でご確認ください。                                                        |
| 個人情報確認・変更<br>メールアドレス・<br>パスワードの変更          | 【登録証明書】出力のご案内<br>海外大会にエントリーする際に必要になる。日本マスターズ水泳協会登録証明書が                                                                             |

2-2 左メニューで「チーム」や「責任者」「競技者」の選択変更が出来ます。

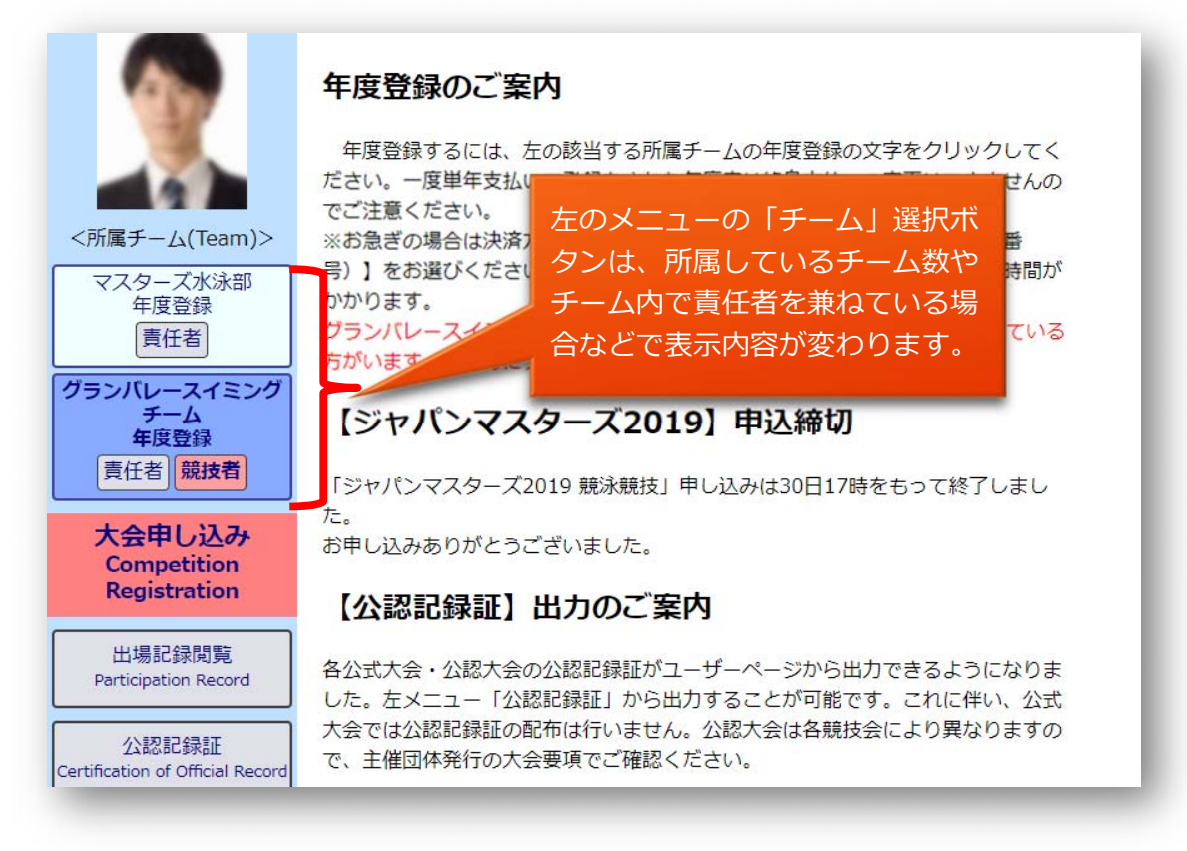

- 3 大会申し込み
  - 3-1 エントリーできる大会がある場合、それらの大会リストが表示されます。 エントリーしたい大会の【申請】ボタンをクリックします。

| 水泳太郎さん                                    | グランバレースイミングチー                                       | ーム競         | 技者                                      |                          |                    |      |
|-------------------------------------------|-----------------------------------------------------|-------------|-----------------------------------------|--------------------------|--------------------|------|
|                                           | 本日以降開催の公式大会                                         |             |                                         |                          |                    |      |
|                                           | 大会名                                                 |             | 開催日                                     | 開催会場                     | 申込締切               | 申し込み |
| <<br>「<br>「<br>属<br>チーム<br>(Team)>        | 第36回日本マスターズ水泳選手権大会 オープンウォー<br>(OWS)競技               | -タ-<br>9月   | 7日~9月8日                                 | 常滑りんくうビーチ                | 8月01日 17時<br>00分   | 申請内容 |
| マスターズ水泳部<br>年度登録                          | 第36回日本マスターズ水泳選手権大会 競泳競技                             | 9月<br>23E   | 9月18日~9月 福岡県立総合プール「アクシオ 7<br>23日 2福岡」 0 |                          | 7月30日 17時<br>00分   | 申請内容 |
| し<br>責任者<br>ブランバレースイミング                   | 19年度日本マスターズ水泳長距離大会<br>写真の登録が必要です。                   |             | l会場 10月<br>∃                            | 愛知県口論義運動公園屋内温水<br>プール    | 9月05日 17時<br>00分   | 申請   |
| チーム<br>年度登録<br>責任者 競技者                    | 第7回日本マスターズ水泳スプリント選手権大会<br><mark>顔写真の登録が必要です。</mark> | 11月<br>月1   | 11月30日~12<br>月1日 千葉県国際総合水泳場             |                          | 10月24日 17日<br>00分  | 申請   |
| 大会申し込み<br>Competition                     | 本日以降開催の公認大会                                         |             |                                         |                          |                    |      |
| Registration                              | 大会名                                                 | 参加範囲        | 開催日                                     | 開催会場                     | 申込締切               | 申し込み |
| 工场配銶阅見<br>Participation Record            | 第22回ルネサンスマスターズ2019                                  | 限定競技<br>会   | 9月7日                                    | 千葉国際水泳場                  | 8月04日 23<br>時59分   | 申請内容 |
| 公認記録証<br>Certification of Official Record | 多摩ロング水泳競技会2019                                      | オープン<br>競技会 | 9月8日                                    | 法政大学 多摩キャンパス 総<br>体育館プール | 合 7月08日 23<br>時59分 | 申請内容 |
| 個人情報確認・変更                                 | 第26回全九州マスターズスイミングフェスティバル                            | オープン<br>競技会 | 9月8日                                    | 福岡市立総合西市民プール             | 7月27日 15<br>時00分   | 申請内容 |

- 3-2 競技への【申し込み】ボタンを押します。
- アンケートがある場合は、【回答ボタン】が表示されているので、ボタンを押して回答を入力して ください。

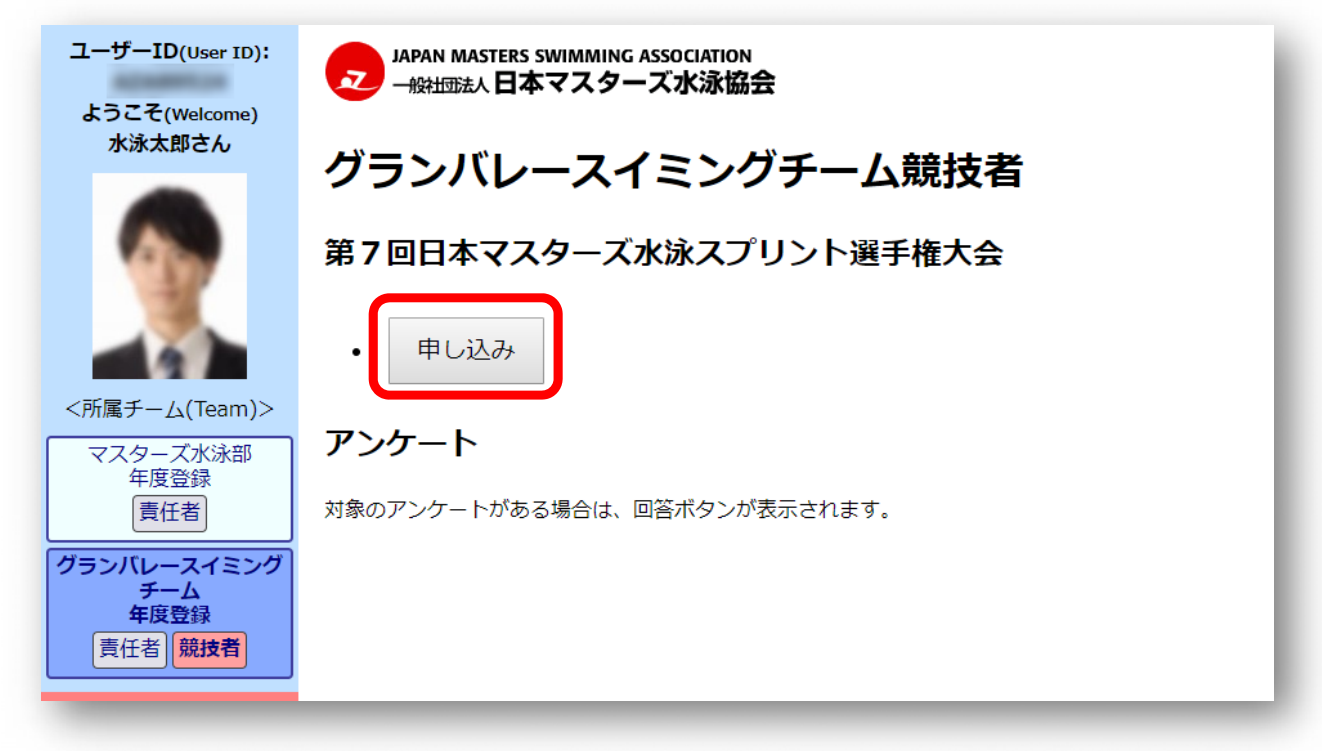

#### 4 「個人種目申込」の入力

4-1 申込み画面が開くので各項目を入力します。

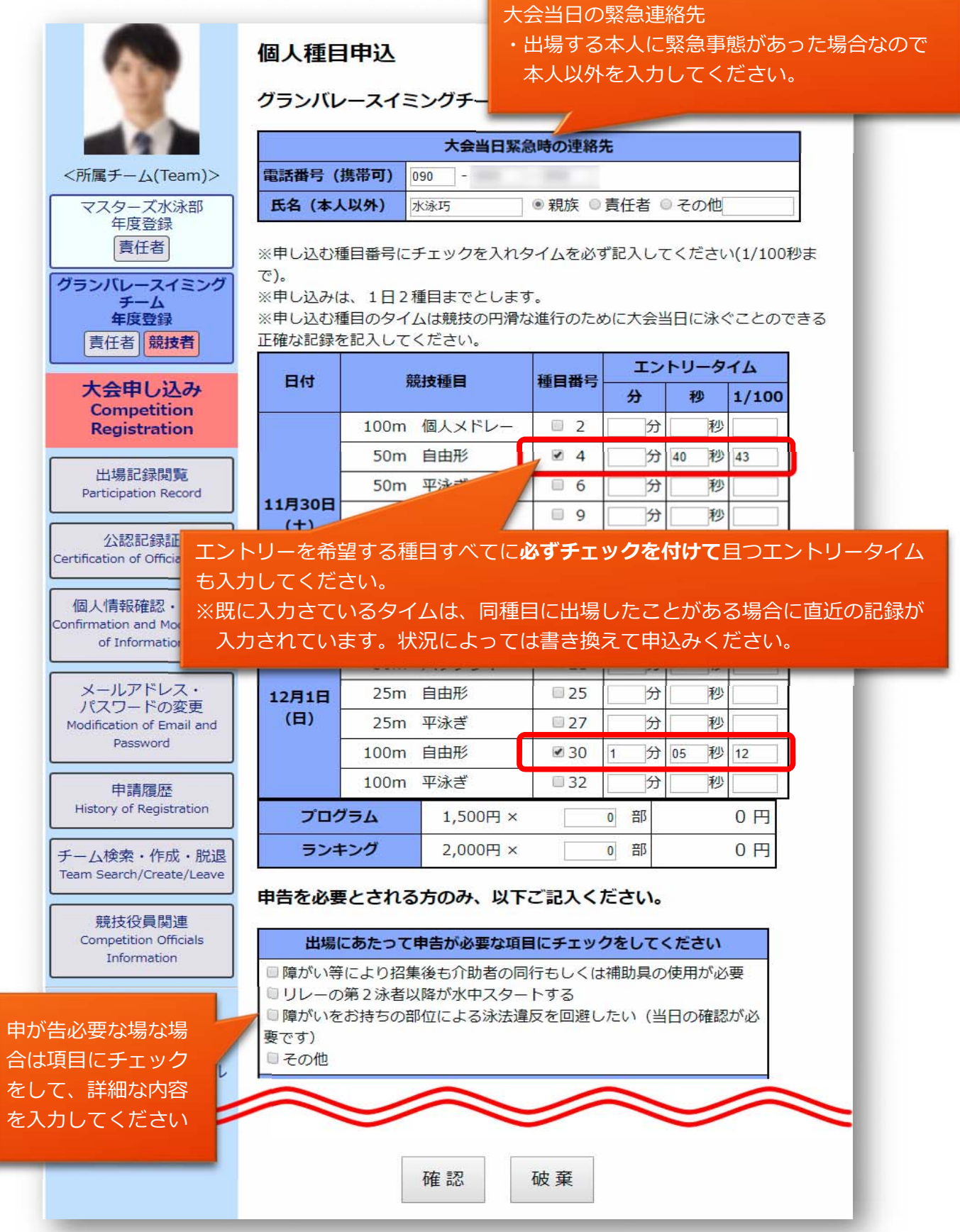

個人種目の申込み内容を入力して誓約項目に同意したら【確認】ボタンを押し確認画面を表示します。 ※破棄ボタンを押すと入力内容は消失します。

※入力途中で入力項目を保存したい場合は【確認】ボタンを押してください。 未入力の項目がある場合は 「保存しましたが記入内容に不備があります。赤字のメッセージをご確認ください。」 と表示されますがページから離れても入力保存されています。 後日、入力を続ける場合は、4から編集するエントリーを選択して行ってください。 ※タイムを入力した場合は種目番号にもチェックを入れないとタイムは保存されません。

4-2 内容を確認して修正がなければ、【決済してチーム責任者に提出】ボタンを押してください。

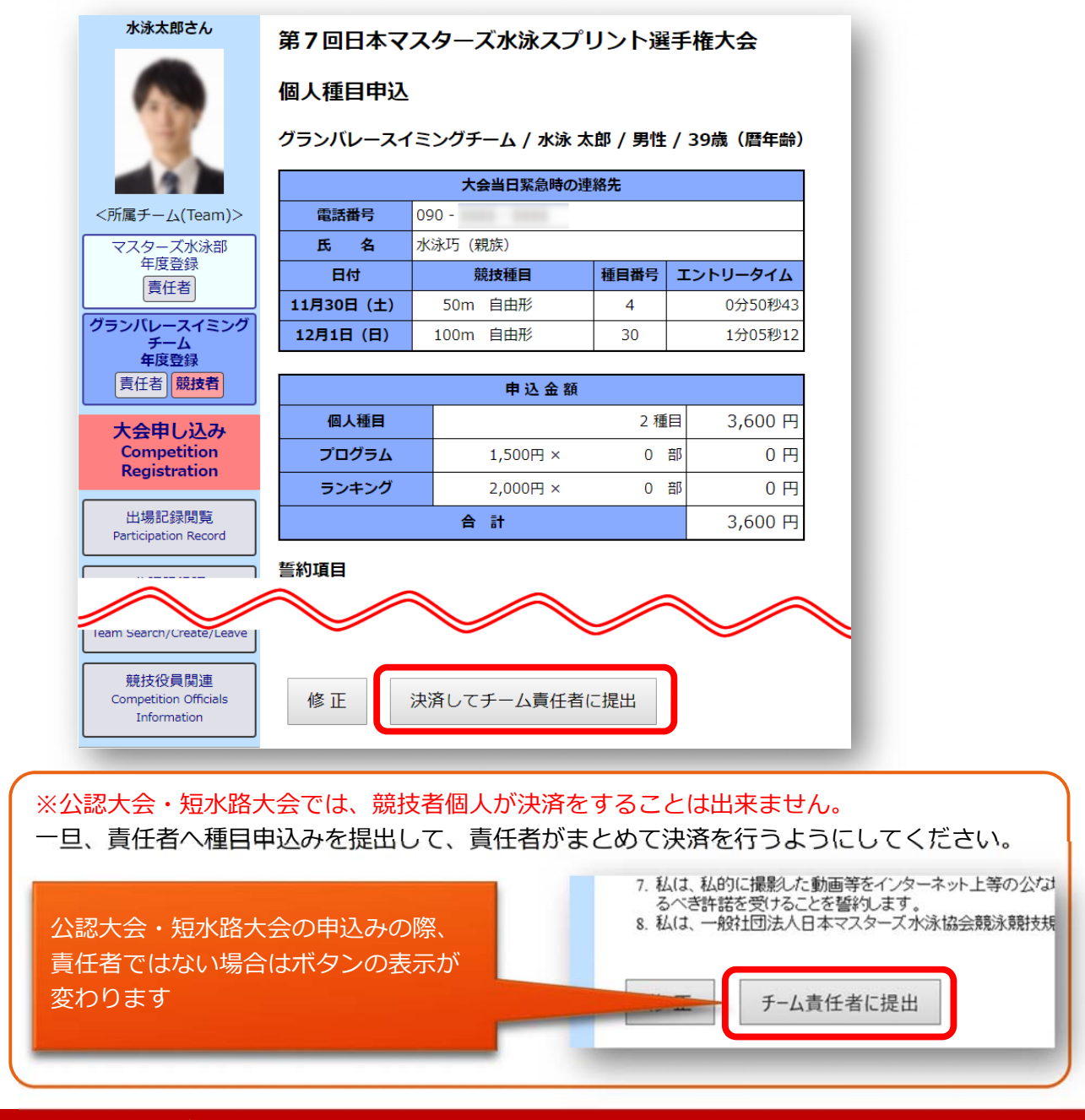

5 決済方法を選択して、必要な項目に入力して【チーム責任者に提出】ボタンを押し決済手続きを 行ってください。

決済方法は個人で決済を済ませる【カード決済】とチーム責任者が取りまとめて行う 【責任者一括払い】があります。どちらの支払い方法にするかはチームの指示に従ってください。

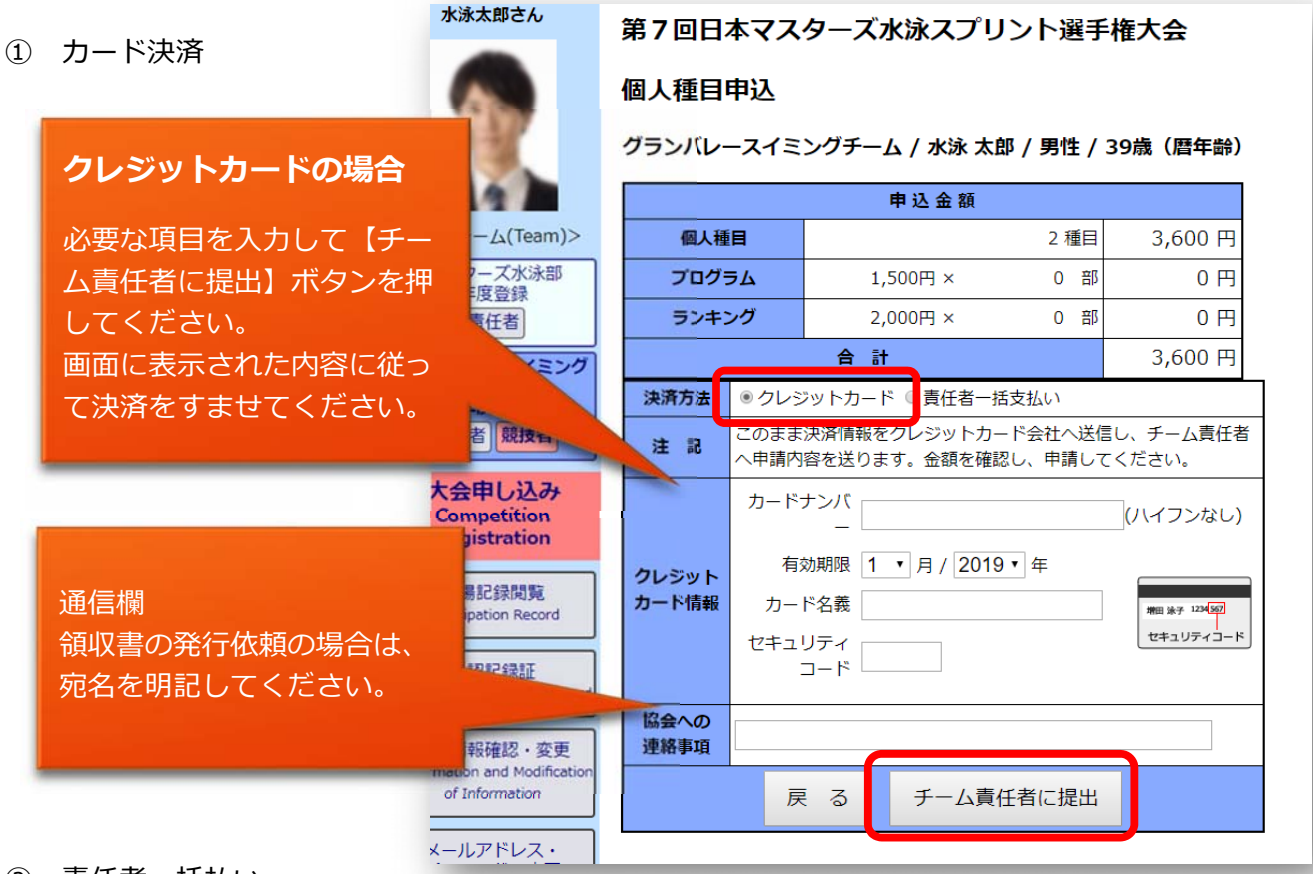

#### ② 責任者一括払い

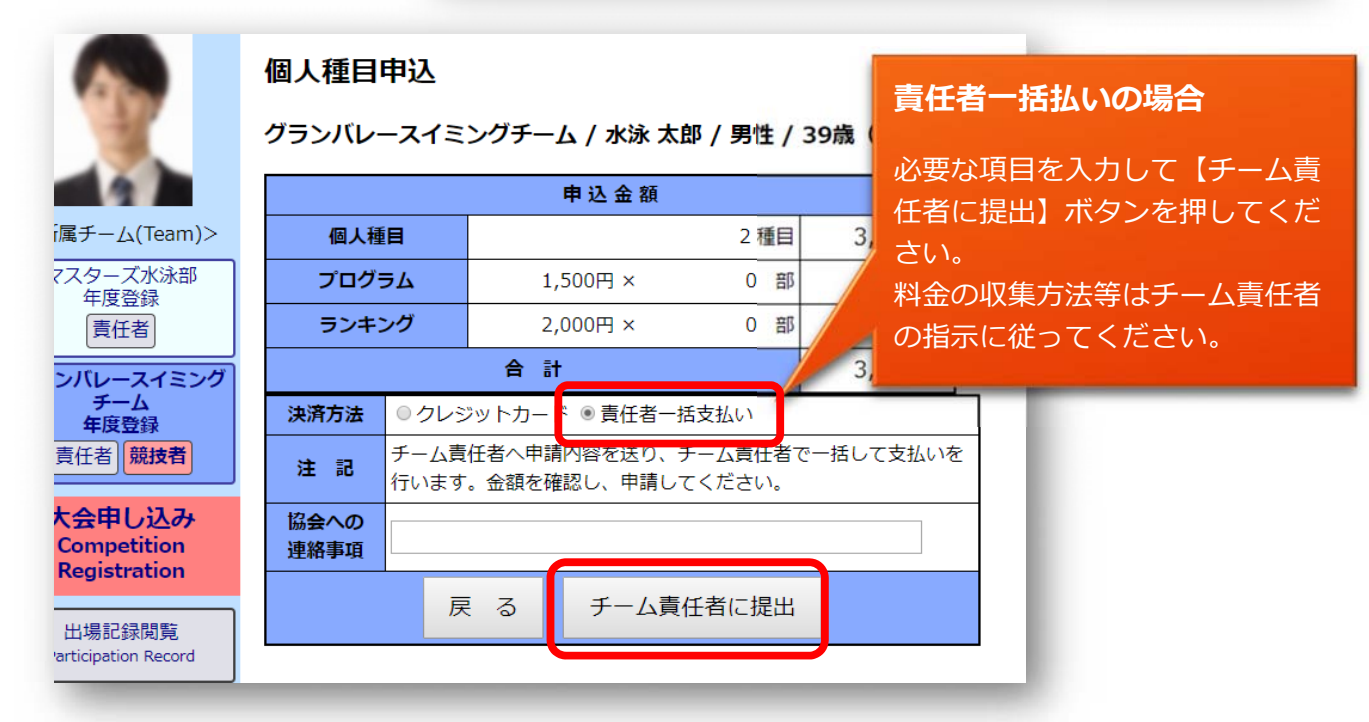

6 決済部分を入力して【チーム責任者に提出】ボタンを押すと、チーム責任者へ提出されたことが表示 されます。

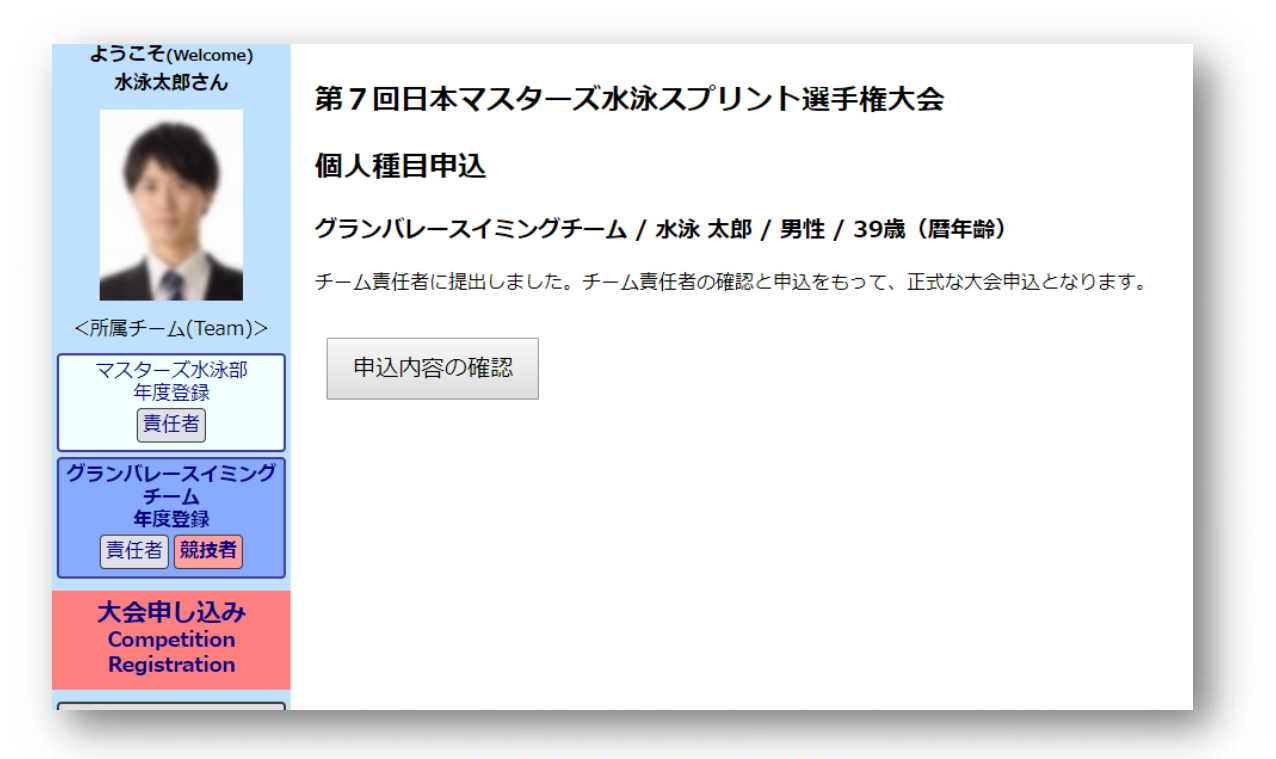

ここまででは、まだ大会へ個人種目出場の申込みが終わっていません。 チーム責任者が最終的に申込み手続きを行って出場申込みの完了となります。

7 申込み内容を確認する場合や、内容を変更する場合は【申込内容の確認】ボタンを押してください、

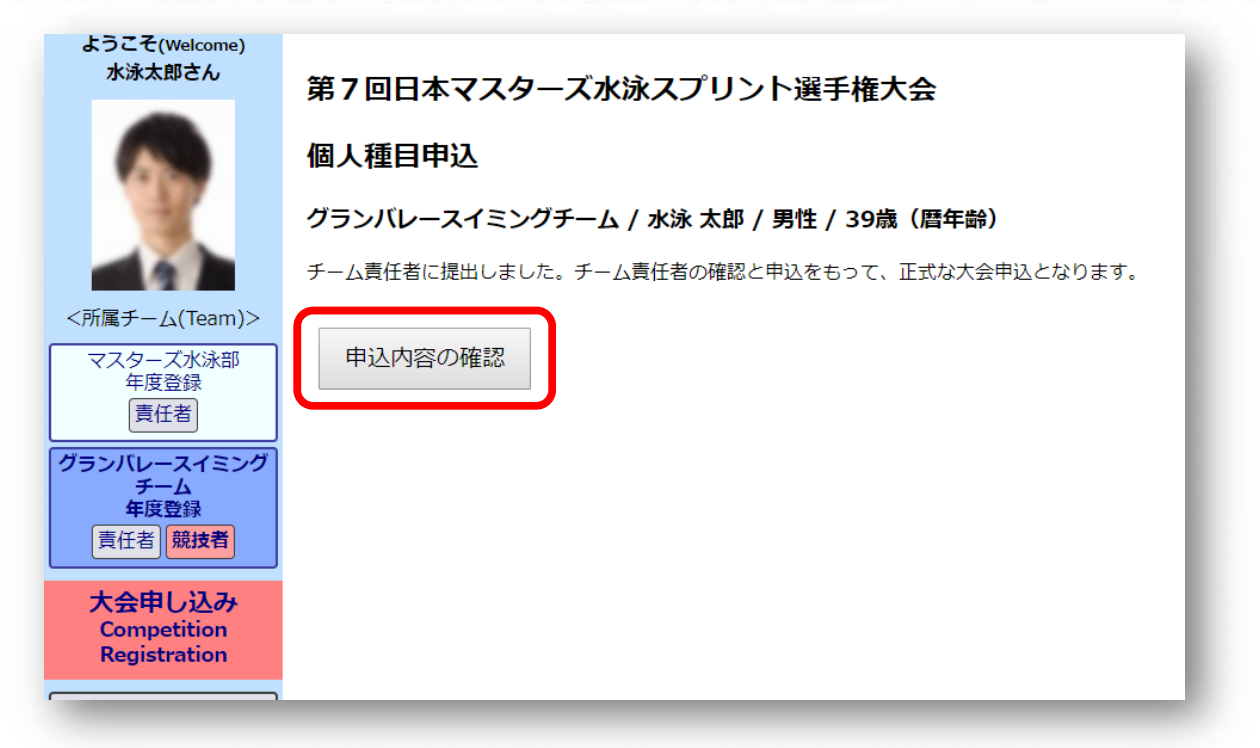

#### 7-1 内容確認画面

水泳太郎さん

<所属チーム(Team)> マスターズ水泳部 年度登録 責任者

グランバレースイミング チーム 年度登録 責任者 競技者

> 大会申し込み Competition Registration

> 出場記録閲覧 Participation Record

公認記録証 Certification of Official Record

個人情報確認・変更

Confirmation and Modification of Information

メールアドレス・

パスワードの変更

Modification of Email and

Password

申請履歴

History of Registration

チーム検索・作成・脱退

Team Search/Create/Leave

競技役員関連 Competition Officials Information

#### 第7回日本マスターズ水泳スプリント選手権大会

#### 個人種目申込

#### グランバレースイミングチーム / 水泳 太郎 / 男性 / 39歳(暦年齢)

ステータス:チーム責任者の確認と申込待ちです。

| 大会当日緊急時の連絡先 |          |      |          |  |  |  |
|-------------|----------|------|----------|--|--|--|
| 電話番号        | 090 -    |      |          |  |  |  |
| 氏名          | 水泳巧(親族)  |      |          |  |  |  |
| 日付          | 競技種目     | 種目番号 | エントリータイム |  |  |  |
| 11月30日(土)   | 50m 自由形  | 4    | 0分50秒43  |  |  |  |
| 12月1日(日)    | 100m 自由形 | 30   | 1分05秒12  |  |  |  |

|       | 申込金額     |      |         |
|-------|----------|------|---------|
| 個人種目  |          | 2 種目 | 3,600 円 |
| プログラム | 1,500円 × | 0 部  | 0円      |
| ランキング | 2,000円 × | 0 部  | 0円      |
|       | 合計       |      | 3,600 円 |
|       | お支払い方法   |      | 責任者一括   |

#### 誓約項目

以下のことに同意し、申し込みます。

- 1. 私は、開催要項に記載の事項を了承し申し込みます。
- 2. 私は、医師の健康診断に基づき健康管理に十分配慮し良好な健康状態で本大会 に出場することを誓約します。
- 3. 私は、大会期間中、大会医務委員により出場停止の勧告があった場合、その指 示に従うことを誓約します。
- 4. 私は、本大会の出場にあたり、定期的に週1回以上の水泳練習を行っていま す。
- 5. 私は、大会期間中の事故については自己責任において処理し、主催者側の責任 を問いません。
- 6. 私は、ホームページに氏名や競技結果を掲載することに同意します。
- 7. 私は、私的に撮影した動画等をインターネット上等の公な場に公開する場合 は、しかるべき許諾を受けることを誓約します。
- 8. 私は、一般社団法人日本マスターズ水泳協会競泳競技規則を順守します。

#### ステータス:チーム責任者の確認と申込待ちです。

一旦取り下げることで、内容を変更して再提出できます。

ログアウト(Logout)

取り下げる

申し込み操作マニュアル

8 「個人種目申込」を変更する場合

8-1「個人種目申込み」申込み内容の変更や、取り止める場合は、

上記、1から4の工程を行います。4において再度【申し込み】ボタンを押します。

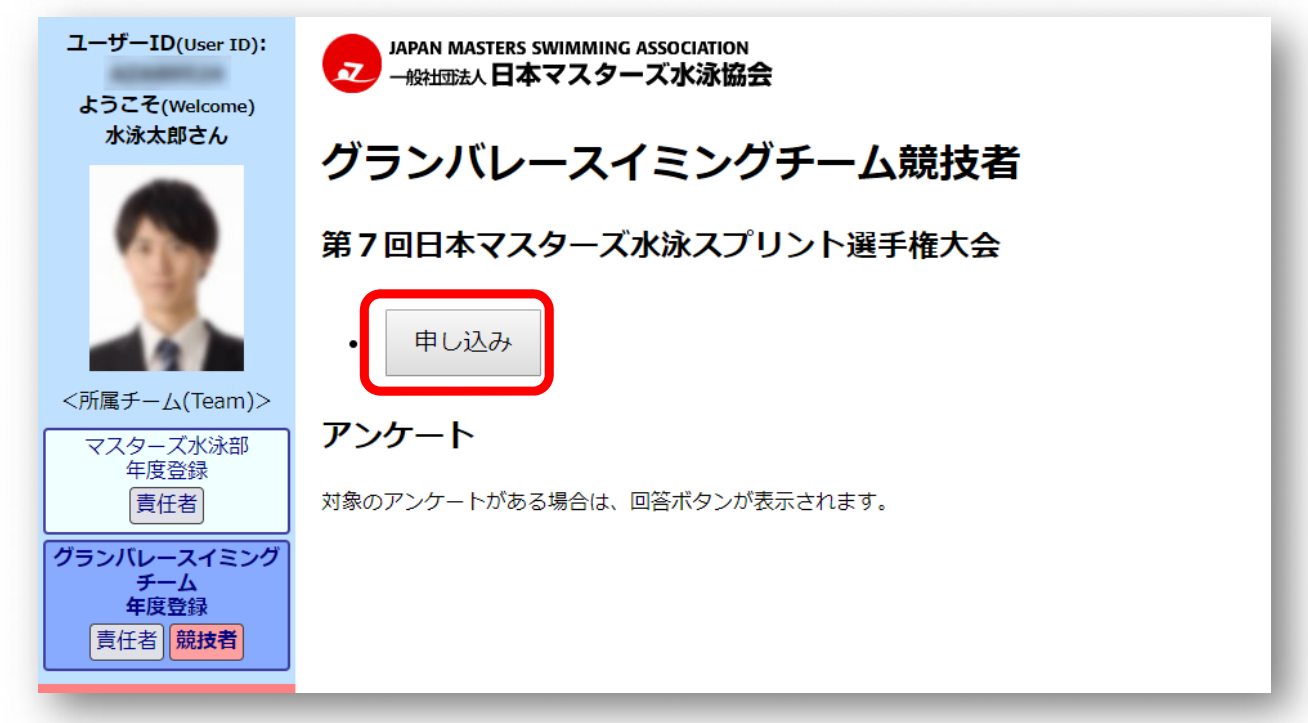

8-2 申込み内容の確認の画面(9-1 と同じ)が表示されるので、下部にある【取り下げる】ボタンを 押し、更に確認ダイアログの【OK】ボタンを押して「個人種目の申込」画面(5 と同じ)に 遷移して、もう一度申し込みの手順を行ってください。

| ログアウト(Logout)<br>モレ込み操作マニュアル | ステータス: チーム責任者の確認<br>ー旦取り下げることで、内容を認<br>取り下げる | 認と申込待ちです。<br>変更して再提出でき | ます。                  | L          |         |
|------------------------------|----------------------------------------------|------------------------|----------------------|------------|---------|
|                              |                                              | l<br>www.ma            | sters-swim.or.ip の内容 |            | þ       |
|                              |                                              | クレジットカ                 | ードで決済した場合は決済も取り消     | られます。 取り下げ | てよろしいです |
|                              |                                              | 個人種I <sup>か?</sup>     |                      |            | 円       |
|                              |                                              | プログラ                   |                      | ОК         | キャンセル 円 |
|                              |                                              | ランキンク                  | 2,000円 ×             | 1倍 0       | 0円      |
|                              |                                              |                        | 合 計                  |            | 3,600 円 |
|                              |                                              |                        | お支払い方法               |            | 責任者一括   |
|                              |                                              |                        |                      |            |         |

※チーム責任者が最終申込を行った後には、取り下げることはできません。 その場合はチーム責任者へ連絡してチーム責任者が協会へ変更の連絡をしてください。

内容を変更したら、【チーム責任者への提出】ボタンを押してチーム責任者へ変更した旨をお伝え ください。

#### 8-3 エントリー自体を辞める場合

エントリー自体を辞める場合は、 【取り下げる】ボタンを押した後の「個人種目の申込」画面で 下部にある、 【破棄】ボタンを押してください。入力した内容が破棄されます。

| 申し込み操作マニュアル | 詳細な申告内容をご記入ください                                                                                                    |
|-------------|----------------------------------------------------------------------------------------------------|
|             |                                                                                                    |
|             | 誓約項目                                                                                                    |
|             | 以下のことに同意し、申し込みます。                                                                                                    |
|             | <ol> <li>私は、開催要項に記載の事項を了承し申し込みます。</li> <li>私は、医師の健康診断に基づき健康管理に十分配慮し良好な健康状態で本大会に出場することを誓約します。</li> <li>私は、大会期間中、大会医務委員により出場停止の勧告があった場合、その指示に従うことを誓約します。</li> <li>私は、本大会の出場にあたり、定期的に週1回以上の水泳練習を行っています。</li> <li>私は、本大会の出場については自己責任において処理し、主催者側の責任を問いません。</li> <li>私は、ホームページに氏名や競技結果を掲載することに同意します。</li> <li>私は、私的に撮影した動画等をインターネット上等の公な場に公開する場合は、しかるべき許諾を受けることを誓約します。</li> <li>私は、一般社団法人日本マスターズ水泳協会競泳競技規則を順守します。</li> </ol> |
|             | 確認破棄                                                                                                    |